## Generation Fuller

## How to Defer Your Fuller Application to a New Start Term

- 1. Access your online portal at https://fullerseminary.force.com
- 2. Under "My Applications," click the application you'd like to edit (if necessary)
- 3. Click "Finish Application"
- 4. Expand the menu of the left side of your screen (click the 3 horizontal orange bars)
- 5. Click "Update Application Type"
- 6. Click "Confirm" on pop-up window
- 7. Answer the following questions:
  - a. Will you hold either a bachelor's degree or master's degree from an accredited institution before your desired start term?
  - b. What type of program are you applying to?
  - c. Program to which you are applying? If changing program, enter NEW program here
  - d. Term? If changing term, enter NEW term here
- 8. Click "Update Application"
- 9. Click "Confirm" on pop-up window
- 10. Scroll through **ALL** application sections to verify no information has been lost; re-enter any information if necessary